Android版

## マイナンバーカード(券面印刷内容)を入力する

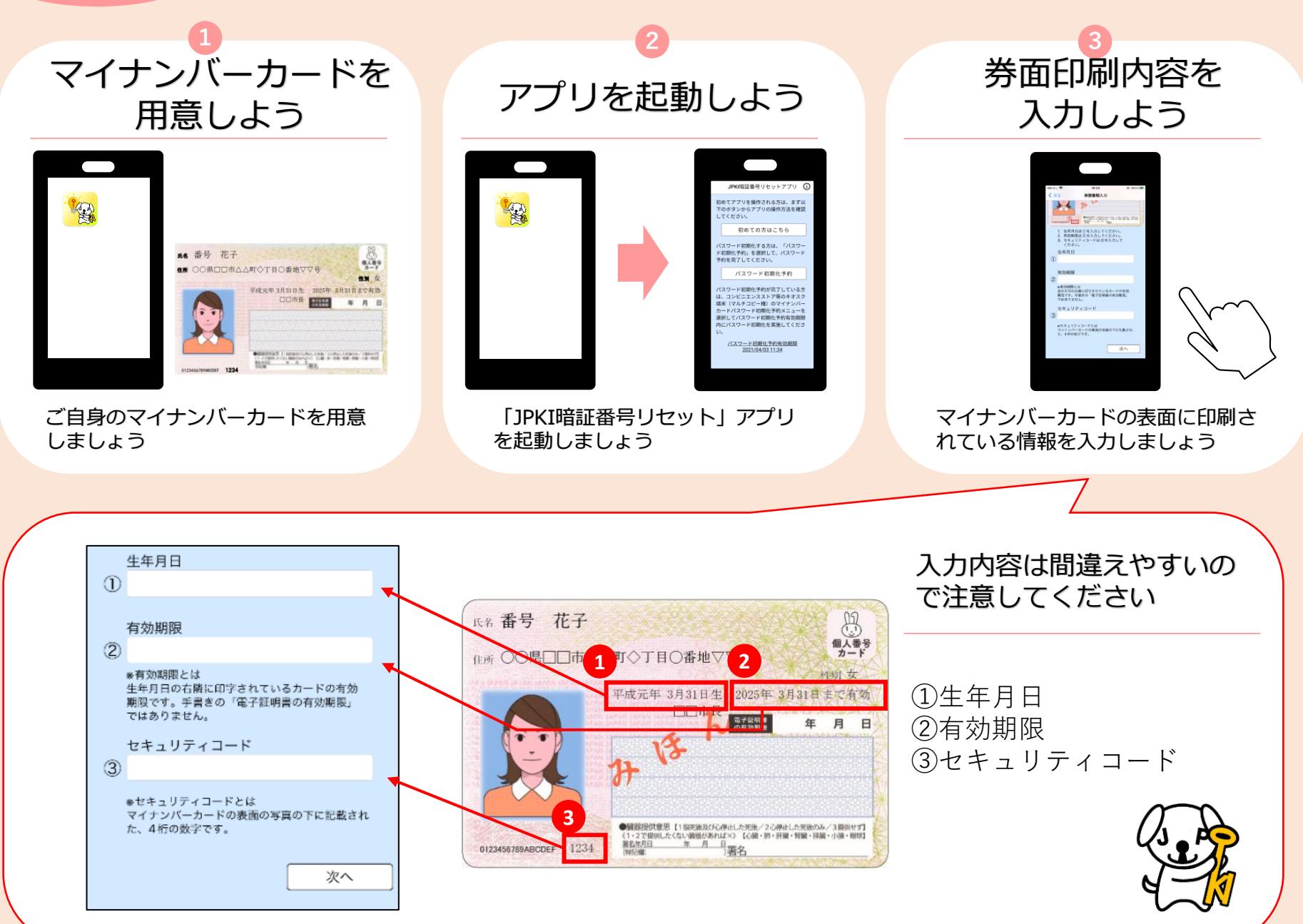